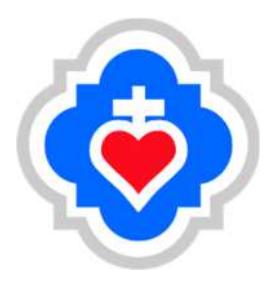

# 熊本信愛女学院高等学校 インターネット出願マニュアル

※熊本信愛女学院広報部がおすすめする、出願手続きと確認ステップの流れです。 実際の出願手続きの際は、それぞれの中学校進路指導、または担任の先生の指示に 従って進めてください。

【手順】①「出願情報事前記入シート」を記入し、中学校の確認を受ける。

②「miraicompass」に ID 登録を行い、出願情報を入力する。

③「申込内容確認書」を印刷し、保護者の押印をして、中学校の確認を受ける。

④受験料の支払い手続きを行う。

⑤「受験票・願書」を印刷し、写真を貼って中学校へ提出する。

#### I. 用意するもの、確認すること

①miraicompass の ID 登録用メールアドレス

②願書に貼るための顔写真

③「出願情報事前記入シート」をホームページからダウンロードして印刷しよう。

|                                                                           | 年 組                                                                                          | 氏名                                                   |                                          | ●STEP2:志願者情報      |                |       |                    |
|---------------------------------------------------------------------------|----------------------------------------------------------------------------------------------|------------------------------------------------------|------------------------------------------|-------------------|----------------|-------|--------------------|
| 熊本信愛女学院高                                                                  | 校の WEB 出顧に必要な項目                                                                              | です。事前に確認をし                                           | で入力してください。                               | 項目名               | 記入欄            |       | 入力例、記入上の注意         |
| 個人情報を記入して                                                                 | ていただくため、記入後は失くさ                                                                              | ないようにご注意くだ                                           | 31.16                                    | 志願者氏名(漢字)         |                |       |                    |
| <ul> <li>①このシートは情報人力</li> <li>②出驗情報の入力、およ</li> <li>③支払い完了メールが届</li> </ul> | 前の下書きとして利用してくたさい。<br>び受験料の支払いは、中学校と保護・<br>品いたら、入学願書・受験県を印刷し、                                 | 者の確認を受けてから行う。<br>簡写真を貼付して中学校に                        | tうにしてください。<br>提出してください。                  | 志願者氏名(カナ)         |                |       |                    |
| 1願サイトの登録/ログイ                                                              | (ン情報                                                                                         |                                                      |                                          | パソコンに入力<br>できない文字 | なし             | あり    | 〇印をつけてください         |
| ユーザーID (登                                                                 | 録に使用したメールアドレス)                                                                               | パスワード(登録                                             | ま時に決めたパスワード)                             | 生年月日              | 97.123 br      |       |                    |
|                                                                           | ۵                                                                                            |                                                      |                                          | 郵便番号              | 40個 社          | д н   | 半角7桁ハイフン(-)なし      |
| インターネット出願サイ                                                               | トは、STEP1~3に分かれていま                                                                            | す。各ステップの入力し                                          | こ必要な情報を記入                                | 都道府県              |                |       | 例)熊本県              |
| または選択してくたさい<br>STFP1~3:人試区分                                               | ♪。<br>>灌択 太顧者情報 試驗灌択                                                                         |                                                      |                                          | 市区町村              |                |       | 例〉熊本市中央区           |
| 月19                                                                       | 7日(水)実施                                                                                      | 2月15日(火)実施                                           | 出願する入試区分に                                | 町名·番地             |                |       | 例)上林町3番18号         |
| 学業特待入試 制                                                                  | 特技特待人試 專願入試                                                                                  | 一般入試                                                 | 〇印をつけてください                               | 建物名·部屋番号          |                |       | 例) 00マンション201      |
| 受験科・コース                                                                   | 普通科 普通利                                                                                      | , 情報ビジネス科                                            | 〇印をつけてください                               | 出身校               |                | 中学校   |                    |
| 受験会場                                                                      | 本校(熊本信愛女学院)                                                                                  | ~<br>天草 阿蘇                                           | 〇印をつけてください                               | 卒業/卒業見込<br>の選択    | 2022 年 3 月卒業見込 | 前年度卒業 | 〇印をつけてください         |
|                                                                           | ·                                                                                            |                                                      |                                          | ●STEP2:保護者情報      |                |       |                    |
| 第2志望の<br>選択について                                                           | 希望する 希望                                                                                      | <b>目しない</b>                                          | 〇印をつけてください                               | 項目名               | 記入欄            |       | 入力例、記入上の注意         |
| 第2志望の選択が必要                                                                | 長な場合                                                                                         |                                                      |                                          | 保護者氏名(漢字)         |                |       |                    |
| <ul> <li>学業特待入試の「普通科</li> <li>学業特待入試の「情報ビ</li> <li>※学業特待入試の「普通</li> </ul> | ★普通コース」為職者は、入試結果によって、<br>ジネス料」為職者は、入試結果によって、<br>長料物道コース」受験者は、入試結果によっ<br>長料物道コース」受験者は、入試結果によっ | 、情報ビジネス科に転料合格()<br>計通料普通コースに転料合格()<br>で、普通科普通コースに転コー | することがあります。<br>することがあります。<br>・ス合格とするので、選択 | 保護者氏名(カナ)         |                |       |                    |
| の必要はありません。<br>●専願入試の「普通料特達                                                | コース」志願者は、人試結果によって、普遍                                                                         | <b>長科普通コースに転コース専</b> 覇                               | 合格とすることがあります。                            | 郵便番号              |                |       |                    |
|                                                                           |                                                                                              |                                                      | 1                                        | 都道府県              |                |       |                    |
| 入試安 聴料の<br>免除について                                                         | 申請する 申請<br>(免除あり) (免                                                                         | 育しない<br>除なし)                                         | 令和2年7月熊本豪雨                               | 市区町村              |                |       | 志顧者と同居の場合は         |
| 免除該当者のみ選択                                                                 | 全壞 大規模半壞                                                                                     | 半壊                                                   | 〇印をつけてください                               | 町名·番地             |                |       | 小妾                 |
|                                                                           | دستينو و فر رو                                                                               |                                                      | 411111 (                                 | 建物名·部屋番号          |                |       |                    |
| 脱技權別                                                                      | ハレーホール 陸上競打                                                                                  | 1 1152252                                            | 特技特徴のみ                                   | 緊急連絡先<br>(電話番号)   |                |       | 緊急時に連絡が取れる<br>電話番号 |
| 前回舟輪未足                                                                    |                                                                                              | -A0人                                                 | はの再受除者のみ記入                               | 緊急連続寺の議論          | 10             |       | 例)公開の機器番組          |

④保護者の方に、受験料の支払い方法をどれにするか確認しよう。

※クレジットカード、コンビニエンスストアでの支払い、ペイジーなどが選べます。

⑤自分の中学校への、願書の提出期限を確認しよう。途中で進路指導や担任の先生に確認して

もらうステップがあるので、ギリギリの手続きはしないようにしよう。

# 2. miraicompass への ID 登録

|                                                                                                    | うこそ                                                                                                    |
|----------------------------------------------------------------------------------------------------|----------------------------------------------------------------------------------------------------|
| 【はじめて手続される方へ】<br>・ ユーザID(メールアドレス)をはじめて登録され<br>をクリックしてください。<br>・ miraicompassサイトでmcID(共通ID)として<br>インにお進みください。<br>はじめての方はこちら                                                                  | ての方はこちら」をタッフ                                                                                                    |
| 【ユーザID登録がお済みの方へ】<br>・登録済みのユーザID(メールアドレス)、パスワードを入力のうえ、<br>「ログイン」をクリックしてください。<br>・メールアドレスの変更を希望される場合は、ログイン後、「メールアド<br>レス変更」より変更してください。<br>メールアドレス<br>email<br>パスワード [] パスワードの伏字編除<br>Password | <ul> <li>【一般人訳」</li> <li>〈インターネットによる出願手続&gt;</li> <li>2021年12月1日(水)0:00~2022年2月3日(木)23:59</li> <li>〈出願期間&gt;</li> <li>2022年2月3日(木)~2022年2月7日(月)</li> <li>受付時間は、9:00~17:00 (土・日・祝日を除く)</li> <li>※郵送の場合、締切日必着</li> <li>【ユーザIDについて】</li> <li>①イベント予約を申込された方は、イベント予約時と同じユーザID (メールアレス) でログインしてください。</li> <li>②同じユーザIDで2名以上(兄弟)ご登録される場合は、1人目のログイン後、貢面右上メニューの「志願者情報変更」より追加登録することができます。</li> </ul> |
| ログイン                                                                                                    | システムに関するお知らせ                                                                                                    |

# 3.登録メールアドレスの入力と送信

|              | フード登録 パスワード登録完了                                                                                                    |
|--------------|----------------------------------------------------------------------------------------------------|
| Step1 E-mail | 送信(ユーザ登録用確認コード送信)                                                                                                    |
|              | ユーザIDとしてご利用いただくご自身の受信可能なメールアドレスを入力して、「送信」ボタンを押してくださ<br>い。<br>入力されたメールアドレス宛てにユーザ登録用の確認コードを送信します。<br>メールが届きましたら、メールに記載された確認コードを入力し、パスワード登録(本登録)を行ってください。<br>(確認コードの有効期間は20分です) |
|              | メールアドレスを入力して「送信」<br><sup>たさい。</sup><br>・ 各キャリアのメール受信設定方法は、こちらでご確認ください。<br>docomo<br>JU<br>SoftBank                                                                           |
|              | メールアドレス email                                                                                                    |

#### 4.確認コード入力 と パスワード設定

| 1997年1997年1997年1997年1997年1997年1997年1997 |                                                                            |
|-----------------------------------------|----------------------------------------------------------------------------|
| E-mail送信 パスワード登録                        | パスワード登録完了                                                                  |
| Sten2 パスワード啓急                           | 曼面面                                                                        |
|                                         |                                                                            |
| ■メール送信が完了しました。(※)                       | お手続きはまだ完了しておりません)                                                          |
| ※ や手結キけまだ空フレアや                          | いません メールを応防し いてのしもたみ トアイ ださい                                               |
| 確認コード入力                                 |                                                                            |
| Jac 130                                 | 3                                                                          |
| VERC                                    |                                                                            |
| 下言<br>  メー                              | 記メールアドレス宛てに確認コードお知らせメールを送信しました。<br>ールに記載された確認コードを入力し、バスワード登録(本登録)を行ってください。 |
| (#                                      | 確認コードの有効期間は20分です)                                                          |
|                                         | kumamoto.shin.ai@gmail.com                                                 |
| 確認                                      | ※ テールアーレス は バメチ に 変換 C 1 に 支 頭 C 1 に ま 9 。<br>認コードお知らせ メールが受信できない方         |
| ⇒                                       | ⇒ <u>こちら</u> よりテストメールを送信し、受信設定が正しく設定されているかご確認ください。                         |
|                                         |                                                                            |
| パスワード入力                                 |                                                                            |
| 志願者氏名(                                  | (力士) ゼイ: (全角カナ) (全角カナ)                                                     |
| ±                                       | <b>年月日</b> 年                                                               |
|                                         | □ /(スワードの伏字解除                                                              |
| パス                                      | ・ プード ※下記、/(スワード条件を参照                                                      |
| パスワード(                                  | (確認)                                                                       |
|                                         |                                                                            |
|                                         | ※ 下記の条件を満たすパスワードを設定してください。 ・文字数は18文字以上16文字以下1で設定してください。                    |

| 利用規約を確認し、同意した上で「登録」ボタンを押してください。<br>「同意する<br>戻 る 登 録 |               |
|-----------------------------------------------------|---------------|
|                                                     | きづく表示<br>推奨環境 |

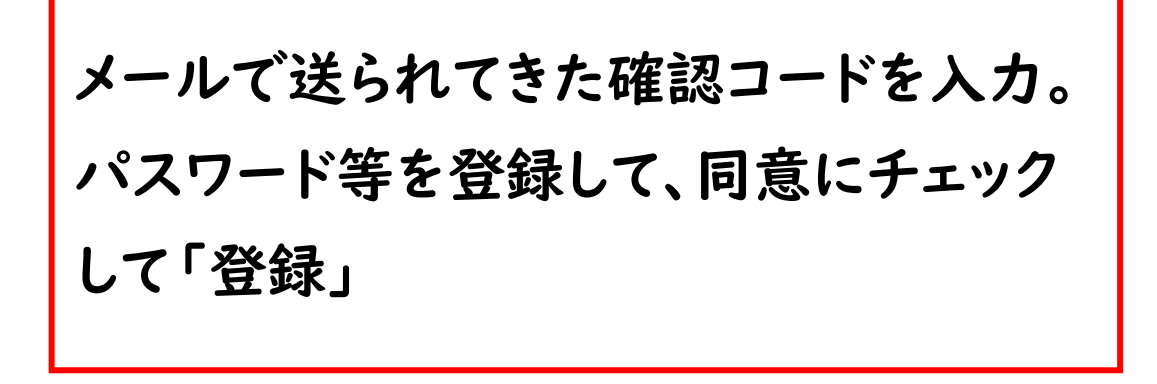

#### 5.登録完了、ログインへ

|                        | メールアドレスとパスワードが登録されました。                                 |                                   |
|------------------------|--------------------------------------------------------|-----------------------------------|
| メールアドレス                | 「ログイン」ボタンよりログインを行ってください。<br>kumamoto.shin.ai@gmail.com |                                   |
|                        | ログインへ                                                  |                                   |
| <b>Ö mirai</b> compass |                                                        | 特商法に基づく表<br>お問合せ先 よくある質問 利用規約 推奨環 |

#### 6. ログイン画面

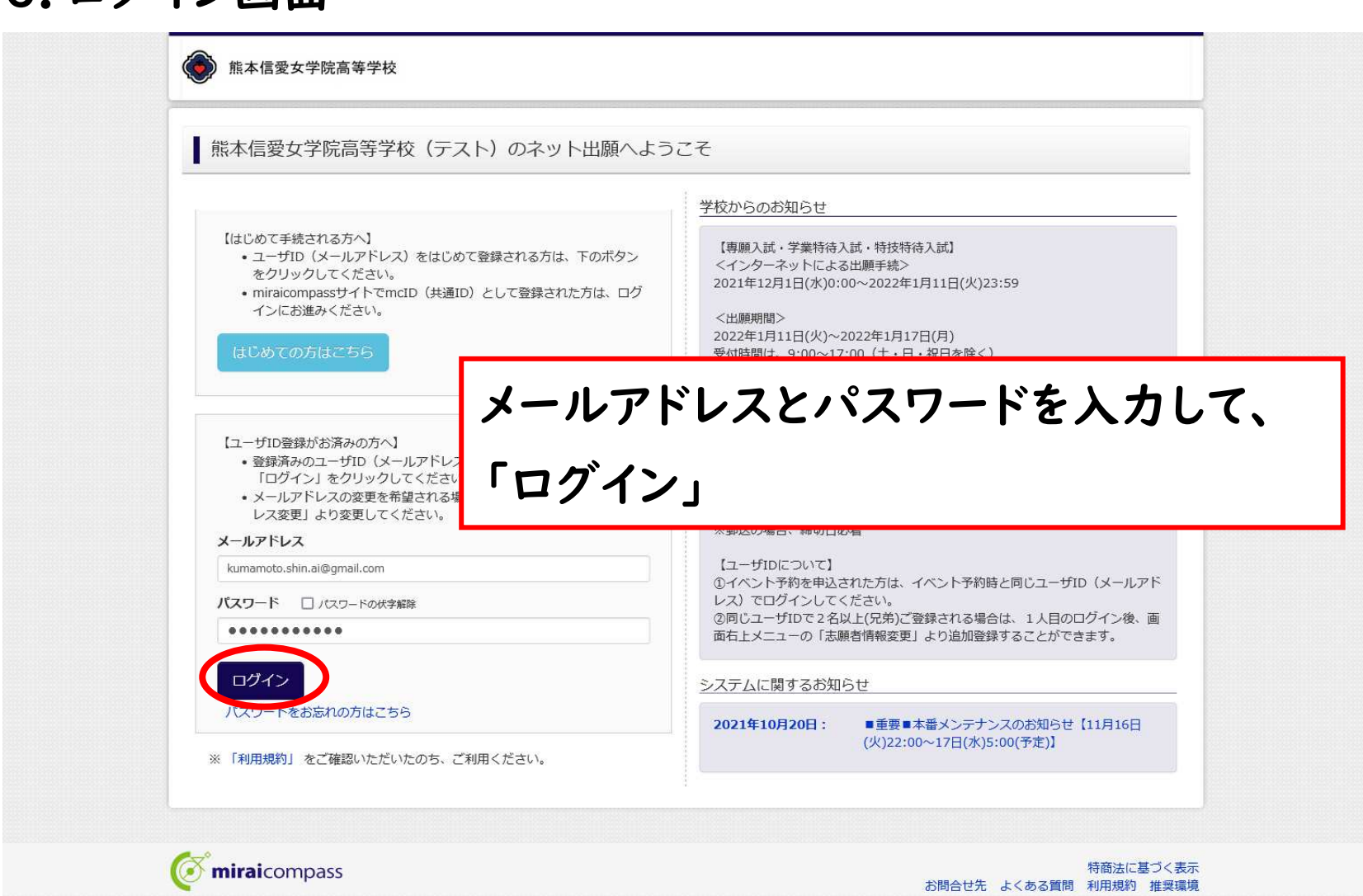

#### 7. 志願者選択画面

| 志願者選択 志願者を追加したい方はこちら              |                                                                                                    |
|-----------------------------------|----------------------------------------------------------------------------------------------------|
| 志<br>(* ユーザIDの有<br>・最終ログ<br>・最終ログ | きを選択してください。<br><b>ヒジリ アケミ</b><br>2022/03/31まで有効<br>効期限は下記の通り更新されますので、ご注意ください。<br>イン先が 出願サイトの場合 :当年度末まで(2022/3/31)<br>イン先が 出願サイト以外 の場合 : 当年度末 +1年 まで(2023/3/31) |
| <b>Ö mirai</b> compass            | 特商法に基づく表示<br>お問合せ先 よくある質問 利用規約 推奨環境                                                                                                    |
|                                   |                                                                                                    |

# 8.マイページ 新規申し込み手続きへ

| ヒジリアケ                             | ミ さんのマイペー                      | ジ           |               |              |     |
|-----------------------------------|--------------------------------|-------------|---------------|--------------|-----|
|                                   |                                | •••         |               |              |     |
| 申込履歴・配信メー                         | -ルを確認する                        |             |               |              |     |
| お知らせ                              |                                |             |               |              |     |
| 【受験票の写真につ                         | .vて]                           |             |               |              |     |
| 写真貼付欄に顔写真(                        | 縦5cm×横3.5cm)を貼付し               | てください。      |               |              |     |
| 【顔写真について】<br>1.最近3ヶ月以<br>2.正面上半身脱 | 内撮影(カラー・白黒可)<br>椙(縦5cm×横3.5cm) |             |               |              |     |
| 出願用顔写真を登録す                        | る方はこちら                         |             |               |              |     |
| 申込履歴                              |                                |             |               |              |     |
| ■ 申込履歴情報はあ                        | りません。                          |             |               |              |     |
| 申込番号                              | 入試区分                           | 申込日         | 支払方法          | 入金情報         | 受験票 |
|                                   | 1つの                            | メールアドレスで、双子 | など複数名の出願を行う場合 | h.           |     |
|                                   | 画面右                            | 上メニューの「志願者情 | 報変更」をクリックし、志願 | 顧者を追加してください。 |     |
|                                   |                                |             | 新規甲込手続きへ      |              |     |
| 000000                            |                                |             |               |              |     |

## 9. 入試区分の選択

| 入試区分選択                |                                              |   |             |                          |
|-----------------------|----------------------------------------------|---|-------------|--------------------------|
| 入試区分                  | 選んでください                                      | ~ |             |                          |
|                       | 選んでください                                      |   |             |                          |
|                       | 事願入試(申込期間:4/1~1/11)                          |   |             |                          |
|                       | 特技特待入試(申込期間:4/1~1/11)                        |   |             |                          |
|                       | 一般入試(申込期間:4/1~2/3)<br>信愛中認定入試(由込期間:4/1~1/11) |   |             |                          |
| <b>Ömirai</b> compass |                                              |   |             | 特商法に基づく表示<br>問 利用規約 堆密環境 |
| <b>iirai</b> compass  | 信愛中認定入試(申込期間:4/1~1/11)                       | b | 6問合せ先 よくある質 | 特商法に基づく表<br>問 利用規約 推奨環   |

#### 10. 出願情報入力

|                                                                                       | 28日 やちがいちせの1 わ 中間信記の旋辺                                                                              | 洋信空了                                              | で ヒジリ アケミ さん |     |
|---------------------------------------------------------------------------------------|----------------------------------------------------------------------------------------------------|---------------------------------------------------|--------------|-----|
|                                                                                       | <u>され</u> お文払い力法の人力 工廠情報の確認                                                                         | 这信元」                                              |              |     |
| Step2 出腺情報人力                                                                          |                                                                                                    |                                                   |              |     |
| お知らせ                                                                                  |                                                                                                    |                                                   |              |     |
| <ul> <li>■当サイトで対応できない漢字は、簡易字(</li> <li>■ミドルネームがある場合は「名」の欄に</li> </ul>                 | &に置き換えて入力してください。正式な漢字は、ご入学後。<br>2入してください。                                                           | よりお取り扱い致しますので、う                                   | らめご了承ください。   |     |
| 志願者情報入力                                                                               |                                                                                                    |                                                   |              |     |
| 志願者氏名(漢字) 264                                                                         | 姓: 聖 名:                                                                                             | 明美                                                | (余余)         |     |
| 志願者氏名(力ナ) 2017                                                                        | セイ: ヒジリ メイ:                                                                                         | アケミ                                               | (全角カナ)       |     |
| パソコンに入力できない文字の有<br>無 🜌                                                                | ◎ なし ○ あり                                                                                           |                                                   |              |     |
| 生年月日 🜌                                                                                | 2006年 ~ 6月 ~ 6日 ~                                                                                   |                                                   |              |     |
| 住所                                                                                    | □ 由兴体把幻\                                                                                            | シートた                                              | 日ナッムミと「目」    | 治し、 |
| 郵便番号 必須                                                                               | 。 争削                                                                                                | シートを                                              | 兄なから、间辺      | €V、 |
| 都道府県必須                                                                                | 🛛 のないように)                                                                                           | 、力・選打                                             | えをしよう。       |     |
| 市区町村 必須                                                                               | トカが落くだ                                                                                              | と「計論                                              | 巽坂両両へ」       |     |
| <br>町名・番地 必須                                                                          |                                                                                                    | つ ロハ河大2                                           |              |     |
| <br>                                                                                  |                                                                                                    |                                                   |              |     |
| 保護者情報入力                                                                               |                                                                                                    |                                                   |              |     |
| 保護者氏名(漢字) 2021                                                                        | 「塾(入力は                                                                                              | 任意です                                              | ト)」との項目      | ヨが  |
| 保護者氏名(力ナ) 83                                                                          |                                                                                                    |                                                   |              | -   |
| 住所                                                                                    | * めりよりか、                                                                                            | 入力は1                                              | 、安(9。        |     |
|                                                                                       |                                                                                                    |                                                   |              |     |
| 郵便番号                                                                                  | 1                                                                                                   |                                                   |              |     |
| 郵便番号<br>都道府県                                                                          | 1<br>遅んでください v                                                                                      |                                                   |              |     |
| 郵便番号<br>都道府県<br>市区町村                                                                  | 1<br>遅んでください <b>、</b><br>例)OO市 (á                                                                   | 2角:(例)〇〇市)                                        |              |     |
| 郵便番号<br>都道府県<br>市区町村<br>町名・番地                                                         | 1<br>遅んでください<br>例)00市<br>(5<br>例)001-1-1<br>(5                                                      | 2角:(例)〇〇市)<br>2角:(例)〇〇1-1-1)                      |              |     |
| 郵便番号<br>都道府県<br>市区町村<br>町名・番地<br>建物名・部屋番号                                             | 1<br>遅んでください<br>例)○○市<br>例)○○1-1-1<br>(話<br>例)○○マシション101<br>(話                                      | と角:(例)00市)<br>と角:(例)001-1-1)<br>と角:(例)00マンション101) |              |     |
| 郵便番号<br>都道府県<br>市区町村<br>町名・番地<br>建物名・部屋番号<br>緊急連絡先 <mark>፩須</mark>                    | 1<br>選んでください ∨<br>例)○○市 (4<br>例)○○マンション101 (4<br>080 - 0000 - 0000 (半角数字)                           | と角:(例)○○市)<br>と角:(例)○○1−1−1)<br>と角:(例)○○マンション101) |              |     |
| ●便番号<br>都道府県<br>市区町村<br>町名・番地<br>建物名・部屋番号<br>案急連絡先 20                                 | 1<br>選んでください →<br>例)○○市 (ま<br>例)○○1-1-1 (ま<br>例)○○マンション101 (ま<br>080 - 0000 - 0000 (半角数字)<br>父の携帯番号 | と角:(例)〇〇市)<br>と角:(例)〇〇1-1-1)<br>と角:(例)〇〇マンション101) |              |     |
| 郵便番号<br>都道府県<br>市区町村<br>町名・番地<br>建物名・部屋番号<br>緊急連絡先 203<br>上記緊急連絡先の名称(例:父の携帯<br>番号) 23 | 1<br>選んでください ▼<br>例)○○市 (4<br>例)○○1-1-1 (4<br>例)○○マンション101 (4<br>080 - 0000 - 0000 (半角数字)<br>父の携帯番号 | と角:(例)○○市)<br>と角:(例)○○1−1−1)<br>と角:(例)○○マンション101) |              |     |

特商法に基づく表示 お問合せ先 よくある質問 利用規約 推奨環境

#### 11.試験選択

| 3 試験検索            | <b>アップする</b>          |       |      |  |
|-------------------|-----------------------|-------|------|--|
| 出願する試験を検索し、画面中段の選 | Rボタンを押してください。         | 7/    |      |  |
| 入武区               | 学業特待入試                |       |      |  |
| 試験                | 日 1月19日               | ~     |      |  |
| 受験科・コー            | ス 普通科 普通コース ◆         |       |      |  |
| 受験会               | ようしゃ 「本校 マート」         |       |      |  |
| 受験料免除の有           | 免除なし ~                |       |      |  |
| 検索された試験           |                       |       |      |  |
| 入試区分              | 試験名                   | 試験日   | 選択   |  |
| 学業特待入試            | 学業特待入試 普通科 普通コース 本校会場 | 1月19日 | 》 選択 |  |
|                   |                       |       |      |  |
| 現在選択中の試験          |                       |       |      |  |
|                   |                       |       |      |  |

# 表示が切り替わったら「保存して中断する」をタップする。

| 入試区分                                                         | 試験名                                                                        | 試験日                               | 選択                  |
|--------------------------------------------------------------|----------------------------------------------------------------------------|-----------------------------------|---------------------|
|                                                              |                                                                            |                                   |                     |
| 現在選択中の試験                                                     |                                                                            |                                   |                     |
| 入試区分                                                         | 試験名                                                                        | 試験日                               | 選択解除                |
| 学業特待入試                                                       | 学業特待入試 普通科 普通コース 本校会場                                                      | 1月19日                             | <b>濯択解</b> 除        |
| 申込済試験                                                        |                                                                            |                                   |                     |
| 入試区分                                                         | 試験名                                                                        | A                                 | 試験日                 |
| お知らせ                                                         | <b>,一時保存してください。一時保存後、「マイページ」を押し</b>                                        | 、次に「申込確認」を押して、                    | 「申込内容確認書」を印刷してください。 |
| ≪受験生の皆様へ≫<br>「保存して中断する」を押し<br>「申込内容確認書」を中学約<br>確認後、再度、本校のホーム | 20担任の先生に提出し、内容に誤りがないか、必ず確認して<br>ページからログインし、「続きから」を選択後、「お支払い」<br>戻る お支払い画面、 | ください。<br>画面」へ進んでください。<br>保存して中断する |                     |

#### 12.申込情報保存完了 マイページに移動

| 甲込情報保存完了                                                                         |                                   |
|----------------------------------------------------------------------------------|-----------------------------------|
| 申込情報を保存しました                                                                      |                                   |
| 申込を再開する場合はマイページよりお願いします。                                                         |                                   |
| お知らせ                                                                             |                                   |
| 入力内容に誤りがないか確認後、「続きから」ボタンより、次へ進んでくだ<br>(Step2:情報入力画面、Step3:試験選択画面を再確認後、Step4:「お支払 | さい。<br>い画面」へ進んでください。)             |
| रगर                                                                              | ページへ マグアウト                        |
| <b>inirai</b> compass                                                            | 特商法に基づく表<br>お限合社先 トイネス解明 利田規約 推研調 |

## 13.マイページで「申込確認」をタップ

| ■ ヒジリ            | アケミ さんのマー                         | イページ      |      |              |         |            |     |
|------------------|-----------------------------------|-----------|------|--------------|---------|------------|-----|
| 申込履歴・酉           | ?信メールを確認する                        |           |      |              |         |            |     |
|                  |                                   |           |      |              |         |            |     |
| ┃ お知らt           | ţ                                 |           |      |              |         |            |     |
| 【受験票の写<br>写真貼付欄に | 真について】<br>顔写真(縦5cm×構3.5cm)        | を貼付してくださ  | 61a  |              |         |            |     |
| 【顔写真につ           | (JT)                              |           |      |              |         |            |     |
| 1. 最近3<br>2. 正面上 | ヶ月以内撮影(カラー・白鳥<br>半身脱帽(縦5cm×横3.5cr | 黒可)<br>m) |      |              |         |            |     |
| 出願田頗写直友          | 登録する方けごちら                         |           |      |              |         |            |     |
|                  |                                   |           |      |              |         |            |     |
| 申込履歷             | ξ.<br>L                           |           |      |              |         |            |     |
| 申込番号             | 入試区分                              | 申込日       | 支払方法 | 入金情報         |         |            | 受験票 |
| 22100000         | 5 学業特待入試                          | 一時保存      | -    |              | 申込確認    | 続きから キャンセル | -   |
|                  |                                   |           |      |              |         |            |     |
|                  |                                   |           |      | この由いが空てしている心 | 要があります。 |            |     |

## |4.申込内容確認画面から「申込内容確認書」を表示する

| 意 熊本信愛女学院高等学校 | マイページ ログイン情報変更 志願者情報変更 申込履歴 ログアウト<br>ぐ ヒジリ アケミ さん |  |
|---------------|---------------------------------------------------|--|
| 申込内容確認(熊本信愛女等 | 学院高等学校(テスト))                                      |  |
| 試験名・お支払い方法の確認 |                                                   |  |
| 試験名・試験日       | 学業特待入試 普通科 普通コース 本校会場 1月19日                       |  |
| お支払い方法        |                                                   |  |
| 志願者情報の確認      |                                                   |  |
| 志願者氏名(漢字)     | 聖 明美                                              |  |
| 志願者氏名(力ナ)     | ヒジリ アケミ                                           |  |

| 上記緊急連絡先の名称(例:父の排<br>番号)                                                                                                    |           |                                                                                                    |
|----------------------------------------------------------------------------------------------------|-----------|----------------------------------------------------------------------------------------------------|
|                                                                                                    | 第 父の携帯番号  |                                                                                                    |
|                                                                                                    | 中込内容領導    | 線回りついて、 申込内容確認書                                                                                                    |
| ダウンロードできない方はこちら                                                                                                    |           |                                                                                                    |
| コンピニエンスストアでプリントする方はこ                                                                                                    | 56        |                                                                                                    |
|                                                                                                    | 戻る        | 5 ログアウト                                                                                                    |
| ~                                                                                                    |           |                                                                                                    |
| C miraicompass                                                                                                    |           | 特商法に基づく<br>お問合せ先 よくある質問 利用規約 推奨                                                                                                    |
|                                                                                                    |           |                                                                                                    |
| 申込確認書】                                                                                                    |           |                                                                                                    |
|                                                                                                    |           |                                                                                                    |
| 中以中等                                                                                                    | (力=刃 書    | 由计由实施现要                                                                                                    |
|                                                                                                    |           |                                                                                                    |
| 熊本信愛女学院高等学校(テスト)                                                                                                    |           | 熊本信愛女学院高等学校(テスト) ■                                                                                                    |
| La recordo                                                                                                    |           | 1138114-22312-22-1000003                                                                                                    |
| 入金状况 -                                                                                                    | ]         | 促爆者氏名(漢字) 聖 高野                                                                                                    |
| 人金状況 -<br>試験日 試験名                                                                                                    |           | 保護者氏名(漢字)         型 高野           保護者氏名(カナ)         ヒジリ コウヤ                                                                                                    |
| 人会状況         -           試験日         試験名           1月19日(水)         学業特待入試 普通科 普通                                                                                                    | 1コース 本校会場 | 保護者氏名(後字)         聖 高野           保護者氏名(カナ)         ビジリ コウヤ           解使品号         超道府県                                                                                                    |
| 人金状況         -           試験日         試験名           1月19日(水)         学業特待入試 普通科 普通           志願者氏名(漢字)         聖 明英           志願者氏名(漢字)         聖 明英           志願者氏名(漢字)         と切り アケミ                                                                                                    | 1コース 本校会場 | 保護者氏名(漢字)         型 高野           (保護者氏名(漢字))         ヒジリ コウヤ           郵便高号            都道府県            市区町村            町名・番地                                                                                                    |
| 入金状況         -           試験日         試験名           1月19日(水)         学業特待入試 普適料 普遍           志願者氏名(漢字)         型 明美           志願者氏名(法)         ビジリ アケミ           パゾコンに入力できない文字の有<br>置         本し                                                                                                    | 13ース 本校会場 | 保護者氏名(後字)         型 高野           保護者氏名(カナ)         ビジリコウヤ           解死者号            都近府県            市民町村            前名・高振毒号            建物名・部屋番号                                                                                                    |
| 人会状況         -           試験日         試験名           1月19日(水)         学業特待入試 普通料 普遍           志願者氏名(漢字)         星 明美           志願者氏名(法字)         ビジリ アケミ           パソコンに入力できない文字の4         ビジリ アケミ           生年月日         2065年6月6日           郵便長号         5608557                                                                                                    | ■コース 本校会場 | 保護者氏名(漢字)         型 高野           保護者氏名(次ヶ)         ビジリ コウヤ           修使品号            都道府県            市区町村            町名:高地            総約名:部屋番号            総約名:部屋番号            総約名:部屋番号            総約名:部屋番号            (1) 記憶急速路先の            (2) 公務常番号            (2) 完全の名称(例:父の務常番号                                                                                                    |
| 入金状況         -           試験日         試験名           1月19日(水)         学業特待入試 普通科 普遍           志願者氏名(漢字)         聖 明美           志願者氏名(法)         ビジリ アケミ           パンコンに入力できない文字の有<br>気         なし           生年月日         2006年5月6日           影使希号         660857           認道府県         勝本県           古気野村         慶太市中央区                                                                     | 1コース 本校会場 | 保護者氏名(保宇)         型 高野           保護者氏名(カナ)         ヒジリ コウヤ           線定希号            総治府県            市区町村            市名・香地            建物名・部屋番号            第合連絡先            (市場町)            第合連絡先            (市場町)            (市場町)            (市場町)            (市場町)            (市場町)            (市場町)            (市場町)            (市場町)            (市場町)            (市場市)            (市場町)            (市場市)            (市場市)            (市場市)            (市場市)            (市場市)            (市)            (市)            (市)            (市)            (市)            (市)            (市)            (市) |
| 入金状況         -           試験日         試験名           1月19日(水)         学業特待入試 普通料 普遍           本編者氏名(漢字)         聖 明美           志願者氏名(漢字)         聖 明美           志願者氏名(法字)         ビジリ アケミ           パソコンに入力できない文字の4         なし           生年月日         2006年6月6日           影使番号         560557           高道府県         熊木県           市区町村         熊本市中央区           町名 - 1.8         上林町 3 - 1.8 | 10-ス 本校会場 | 保護者氏名(漢字)         聖 高野           保護者氏名(次字)         とジリ コウヤ           修使品号            都道府県            市区町村            町名:高地            炭物名:部屋番号            「約名:高地            「約名:高地            「約名:高地            「約名:高地            「約名:高地            「約名:高地            「約名:高地            「約名:高市            「約名:高市            「約名:高市            「約名:高市            「約名:高市: 「○○○○○○○○○○○○○○○○○○○○○○○○○○○○○○○○○○○○                                                                                                    |

#### 15. 中学校の先生から OK が出たら、マイページで「続きから」

| 4                                |                                       |                               |                              |           | 1    |                  | ビジリ アケミ さん         |
|----------------------------------|---------------------------------------|-------------------------------|------------------------------|-----------|------|------------------|--------------------|
| ▲ ヒジリア                           | ケミ さんのマイ                              | ′ページ                          |                              |           |      |                  |                    |
| 申込履歴・配信                          | メールを確認する                              |                               |                              |           |      |                  |                    |
| お知らせ                             |                                       |                               |                              |           |      |                  |                    |
| 【受験票の写真に                         | こついて】                                 |                               |                              |           |      |                  |                    |
| 写真貼付欄に顔写                         | 写真(縦5cm×横3.5cm)?                      | を貼付してくださ                      | L1 <u>.</u>                  |           |      |                  |                    |
| 【顔写真について<br>1. 最近3ヶ月<br>2. 正面上半身 | こ】<br>引以内撮影(カラー・白無<br>身脱帽(縦5cm×横3.5cm | 同)<br>I)                      |                              |           |      |                  |                    |
| 出願用顔写真を登録                        | 录する方はこちら                              |                               |                              |           |      |                  |                    |
|                                  |                                       |                               |                              |           |      |                  |                    |
| 申込履歴                             |                                       |                               |                              |           |      |                  |                    |
| 申込履歴                             | 入試区分                                  | 申込日                           | 支払方法                         | 入金情報      |      |                  | 受験票                |
| 申込履歴<br>申込番号<br>221000005        | <b>入試区分</b><br>学業特待入試                 | <b>申込日</b><br>一時保存            | 支払方法                         | 入金情報      | 申込確認 | <u> 続きから</u> キャン | <b>受験票</b><br>セル - |
| 申込履歴<br><b>申込番号</b><br>221000005 | <b>入試区分</b><br>学業特待入試                 | <b>申込日</b><br>一時保存<br>新規申込手続き | <b>支払方法</b><br>-<br>を行うには、上訳 | 入金情報<br>- | 申込確認 | <u> 続きから</u> キャン | <b>受験票</b><br>セル - |

#### 16.そのまま一番下の「試験選択画面へ」をタップ

| 入試区分選択 出願情報入力 試驗                           | 後選択 お支払い方法の入力 出願情報                 | 服の確認 送信完了      |                   |       |
|--------------------------------------------|------------------------------------|----------------|-------------------|-------|
| Step2 出願情報入力                               |                                    |                |                   |       |
| ■当サイトで対応できない漢字は、簡易字<br>■ミドルネームがある場合は「名」の欄に | 体に置き換えて入力してください。正式な漢字<br>記入してください。 | は、ご入学後よりお取り扱い致 | れしますので、予めご了承ください。 |       |
| 志願者情報入力                                    |                                    |                |                   |       |
| 志願者氏名(漢字) 8/26                             | 姓: 聖                               | 名: 明美          | (全角)              |       |
| 志願者氏名(力ナ) 🜌                                | セイ: ヒジリ                            | メイ: アケミ        | (全角力ナ)            |       |
| パソコンに入力できない文字の有<br>無 🚧                     | ● なし ○ あり                          |                |                   |       |
| 生年月日 返亂                                    | 2006年 🗸 6月 🗸 6日                    | ·              |                   |       |
| 緊急連絡先 🜌                                    | 080 - 0000 - 080                   | (半角数字)         |                   |       |
| 上記緊急連絡先の名称(例:父の携帯<br>番号)                   | 父の携帯番号                             |                |                   |       |
|                                            | 保存しないで戻る                           | 試験選択画面へ        |                   |       |
| Ø minsissanses                             |                                    |                | 独商注信              | 甘づく表示 |

# I7.試験選択画面 でも、そのまま「お支払い画面へ」をタップ

| <b>武区分選択</b> 出順情報入力 試験                                                      | 選択 お支払い万法の入力 出願情報の                                                  | 唯認 送信完了                 |            |            |              |
|-----------------------------------------------------------------------------|---------------------------------------------------------------------|-------------------------|------------|------------|--------------|
| Step3 試験選択                                                                  |                                                                     |                         |            |            |              |
| 試験検索                                                                        |                                                                     |                         |            |            |              |
| <ul> <li>出願する試験を検索し、画面中段の選択ボ</li> <li>(同時に複数出願する場合は、繰り返し検</li> </ul>        | タンを押してください。<br>索・追加を行ってください)                                        |                         |            |            |              |
| 入試区分                                                                        | 学業特待入試                                                              |                         |            |            |              |
| 試驗日                                                                         | 違んでください                                                             | v                       |            |            |              |
| 受験科・コース                                                                     | 違んでください 🗸                                                           |                         |            |            |              |
| 受験会場                                                                        | 遥んでください     ✓                                                       |                         |            |            |              |
| 受験料免除の有無                                                                    | 運んでください ~                                                           |                         |            |            |              |
| 検索された試験                                                                     |                                                                     |                         |            |            |              |
| 入試区分                                                                        | 試験名                                                                 | 試験日                     | 選          | 択          |              |
| 現在選択中の試験                                                                    |                                                                     |                         |            |            |              |
| 入試区分                                                                        | 試験名                                                                 | 試験日                     | 選          | 択解除        |              |
| 学業特待入試                                                                      | 学業特待入試 普通科 普通コース 本校会場                                               | 1月19日                   |            | ·          |              |
| 申込済試験                                                                       |                                                                     |                         |            |            |              |
| 入試区分                                                                        | 試験名                                                                 |                         | 試験日        |            |              |
|                                                                             |                                                                     |                         |            |            |              |
| お知らせ                                                                        |                                                                     |                         |            |            |              |
|                                                                             | てください。一時保存後、「マイページ」を押し、                                             | 次に「申込確認」を押し<br>ください。    | て、「申込内容確認書 | 」を印刷してください | , <b>)</b> , |
| ≪受験生の皆様へ≫<br>「保存して中断する」を押し一時保存し<br>「申込内容確認書」を中学校の担任の先                       | 生に提出し、内容に誤りがないか、必ず確認して、                                             |                         |            |            |              |
| ≪受験生の皆様へ≫<br>「保存して中断する」を押し一時保存し<br>「申込内容確認書」を中学校の担任の先<br>確認後、再度、本校のホームページから | 生に提出し、内容に誤りがないか、必ず確認して、<br>ログインし、「続きから」を選択後、「お支払いī                  | 画面」へ進んでください。            |            |            |              |
| ≪受験生の皆様へ≫<br>「保存して中断する」を押し一時保存し<br>「申込内容確認書」を中学校の担任の先<br>確認後、再度、本校のホームページから | 生に提出し、内容に誤りがないか、必ず確認して、<br>ログインし、「続きから」を選択後、「お支払い」<br>戻っ<br>お支払い画面へ | 画面」へ進んでください。<br>存して中断する |            |            |              |

# 18.お支払い方法の入力

| 試験名・試験B                                                                      | 3                                                       |         |                  |
|------------------------------------------------------------------------------|---------------------------------------------------------|---------|------------------|
| 入試区分                                                                         | 試験名                                                     |         | 試験日              |
| 子美行侍人訊                                                                       | 子美符侍入武 晋通科 晋通二-                                         | 一人 本权云墙 | 1月19日            |
|                                                                              |                                                         |         | 受験料・検定料 ¥10,000- |
| <ul> <li>ロンビニエンス</li> <li>ペイジー・金融<br/>ご利用可能な金融機関</li> <li>ペイジー・金融</li> </ul> | ストア<br>機関ATM(現金)<br>ATMCついて<br>機関ATM(カード・通帳)<br>ATMCついて | 「確認画面へ  | 、」をタップ。          |
| <u>こ利用可能な主題機能</u><br>0 ペイジー(ネッ                                               | トバンキング)                                                 |         |                  |

## 19.出願情報の確認

| 意 熊本信愛女学院高等学校   | マイページロン                            | グイン情報変更 志願者情報変更 申込履歴 C  ぐ ヒジリ | コグアウト<br>アケミ さん |
|-----------------|------------------------------------|-------------------------------|-----------------|
| 入試区分選択 出願情報入力 試 | 後選択 お支払い方法の入力 出願情報の確認 送信           | 完了 🔪                          |                 |
| Step5 出願情報の確認   |                                    |                               |                 |
| ■ 試験名・受験料・検定料・お | 支払い方法の確認                           |                               |                 |
| 試験名・試験日         | 学業特待入試 普通科 普通コース 本校会場 1月1          | 19日                           |                 |
| 受験料・検定料         | 10,000円                            |                               |                 |
| 事務手数料           | 330円                               |                               |                 |
| 合計              | 10,330円                            |                               |                 |
| お支払い方法          | クレジットカード                           |                               |                 |
|                 | クレジットカード種類 VISA                    | ×                             |                 |
|                 | <b>クレジットカード番号</b><br>ダミー番号(テスト環境用) | 1 (半角数字)                      |                 |

| お申込みの試験は以下の内容でお間違えはありませんか<br>学業特待入試 普通科 普通コース 本校会場 1月19日            | 確認チェックを入れて、 |
|---------------------------------------------------------------------|-------------|
| 志願者情報                                                               | 「上記内容で申込む」  |
| 志願者氏名(漢字)は志願者本人の氏名ですか<br>聖明美                                        | をタップ。       |
| 生年月日は志願者本人の生年月日ですか<br>2006年06月06日                                   |             |
| □ 住所は全て入力されていますか(入力可能文字数を超える場合を除く)<br>熊本県 熊本市中央区 上林町3−18 ○○マンション101 |             |
| □ その他申込内容に誤りはありませんか                                                 |             |
| 戻るし上記                                                               | 内容で申込む      |

#### 20. 出願情報の送信完了画面からマイページ(受験票出力)へ

| Step6 送信完了                                                                                                    |                                                                                         |                           |  |
|----------------------------------------------------------------------------------------------------|-----------------------------------------------------------------------------------------|---------------------------|--|
| 学校からのお知らせ<br>【受験票の印刷】<br>●検定料納入後、マイページより「受験票・入学期<br>検定料のお支払いがまだの方は、お支払い完了後、<br>(受験票の印刷は、2021年12月1日0:00より可能<br>■写真貼付欄に頗写真を貼付してください。(縦5<br>■印刷した「入学願書」および「申込内容確認書」                                               | 頼書」および「申込内容確認書(抜枠版)」を印刷<br>印刷可能となります。<br>です。)<br>cm×横3.5cm)<br>(抜粋版) 」を、所属中学校の先生に期日までに計 | 到してください。<br>登出(提示)してください。 |  |
| <ul> <li>●受験集は、試験当日に必ずお持ちください。</li> <li>【能本県外からの出願者へ】</li> <li>■提出書類について</li> <li>A 4 サイズ封筒をご用意の上、提出期限までに本核</li> <li>簡易書留 1月17日(月)17:00 必着</li> <li>□入学願書</li> <li>□調査書</li> <li>□罹災証明書(写しで可・該当者のみ)</li> </ul> | えへご郵送ください。                                                                              |                           |  |
| 出願申込および決済が完了しました<br>決済番号 : 9999999999<br>お支払金額 : 10,330円                                                                                                    | (申込番号:221000005)                                                                        |                           |  |
|                                                                                                    | マイページ(受験票出力)                                                                            | ログアウト                     |  |

# 21.マイページで「受験票」をタップ

| ヒジリア                                           | ケミさんのマイ                          | ページ       |                                                                                                    |                    |      |               |
|------------------------------------------------|----------------------------------|-----------|----------------------------------------------------------------------------------------------------|--------------------|------|---------------|
| 申込履歴・配信                                        | メールを確認する                         |           |                                                                                                    |                    |      |               |
|                                                |                                  |           |                                                                                                    |                    |      |               |
| ■お知らせ                                          |                                  |           |                                                                                                    |                    |      |               |
| 【受験票の写真(2)<br>写直貼付欄に顔3                         | こついて】<br>S直(縦5cmx構3.5cm)を        | ・貼付してくださし | ١.                                                                                                    |                    |      |               |
| 【顔写真について                                       | []                               |           | 19-0<br>-                                                                                                    |                    |      |               |
| <ol> <li>1. 最近3ヶ月</li> <li>2. 正面上半身</li> </ol> | 引以内撮影(カラー・白黒<br>射脱帽(縦5cm×横3.5cm) | 可)<br>)   |                                                                                                    |                    |      |               |
|                                                |                                  |           |                                                                                                    |                    |      |               |
| 出願用顔写真を登録                                      | 录する方はこちら                         |           |                                                                                                    |                    |      |               |
| 申込履歴                                           |                                  |           |                                                                                                    |                    |      |               |
| 申込番号                                           | 入試区分                             | 申込日       | 支払方法                                                                                                    | 入金情報               |      | 受験票           |
| 221000005                                      | 学業特待入試                           | 11月11日    | クレジットカード                                                                                                    | 決済完了(11月11日)       | 申込確認 | - <u>受験</u> 票 |
|                                                |                                  | 1つのメールア   | ドレスで、双子など複数名の                                                                                                    | 山願を行う場合、           |      |               |
|                                                |                                  | 画面右上メニュー  | -の「志願者情報変更」をク                                                                                                    | フリックし、志願者を追加してください | 0    |               |
|                                                |                                  |           | the terms of the terms of terms of terms of | 手結キへ               |      |               |
|                                                |                                  |           | 新規中达                                                                                                    |                    |      |               |

## 22. 受験票表示画面「受験票」表示 をタップ

|                                                                                                    | 账本信室女子阮高寺子校                                                                                                    | ビシリアケミ さん                                                                                                    |
|----------------------------------------------------------------------------------------------------|----------------------------------------------------------------------------------------------------|----------------------------------------------------------------------------------------------------|
|                                                                                                    | 受験票(申込番号:221000005                                                                                                    | )                                                                                                    |
|                                                                                                    | 試験情報                                                                                                    |                                                                                                    |
|                                                                                                    | 入試区分                                                                                                    | 学業特待入試                                                                                                    |
|                                                                                                    | 試験名・試験日                                                                                                    | 学業特待入試 普通科 普通コース 本校会場 1月19日 [2002]                                                                                                    |
|                                                                                                    | ダウンロード                                                                                                    |                                                                                                    |
|                                                                                                    | 受験票PDFをダウンロードします。                                                                                                    |                                                                                                    |
|                                                                                                    | 顔写真を登録しておくと、受験票PDFに顔写真                                                                                                    | を表示することができます。                                                                                                    |
|                                                                                                    | (写真の登録はマイページより行えます)                                                                                                    |                                                                                                    |
|                                                                                                    | ブラウザ上でPDFを開き印刷を行うと、罫線カ<br>PDFを保存した後は、AdobeReaderを利用し                                                                                                    | が消えたり、レイアウトが崩れる場合があります。<br>て表示・印刷を行ってください。                                                                                                    |
|                                                                                                    | AdobeReaderをお持ちでない方は以下リンク                                                                                                    | よりダウンロードし、インストールしてください。                                                                                                    |
|                                                                                                    | Get Adobe<br>Acrobat Reader                                                                                                    |                                                                                                    |
|                                                                                                    |                                                                                                    | 「受験票」表示                                                                                                    |
|                                                                                                    | ダウンロードできない方はこちら                                                                                                    |                                                                                                    |
|                                                                                                    | コンビニエンスストアでプリントする方は256                                                                                                    |                                                                                                    |
|                                                                                                    |                                                                                                    |                                                                                                    |
|                                                                                                    |                                                                                                    | 戻る ログアウト                                                                                                    |
|                                                                                                    |                                                                                                    |                                                                                                    |
|                                                                                                    |                                                                                                    |                                                                                                    |
| 本西                                                                                                    | of miraicompass                                                                                                    | 特商法に基づく表示<br>お問合せ先 よくある質問 利用規約 推奨環境                                                                                                    |
| <b>検</b> 票                                                                                                    | <ul> <li>         ・         ・         ・</li></ul>                                                                                                    | 日本<br>お問合せ先 よくある質問 利用規約 推奨環境<br>令和4 (2022) 年度 熊本信愛女学院高等学校(テスト) ↓↓↓↓↓↓↓↓↓↓↓↓↓↓↓↓↓↓↓↓↓↓↓↓↓↓↓↓↓↓↓↓↓↓↓↓                                                                                                    |
| <b>検票</b>                                                                                                    | <ul> <li>         ・         ・         ・</li></ul>                                                                                                    | 日本<br>お問合せ先 よくある質問 利用規約 推奨環境<br>今和4 (2022) 年度 熊本信愛女学院高等学校 (テスト)<br>↓↓↓↓↓↓↓↓↓↓↓↓↓↓↓↓↓↓↓↓↓↓↓↓↓↓↓↓↓↓↓↓↓↓↓↓                                                                                                    |
| <b>検票</b>                                                                                                    | <ul> <li>         ・         ・         ・</li></ul>                                                                                                    | 日本<br>お問合せ先 よくある質問 利用規約 推奨環境<br>今和4 (2022) 年度 熊本信愛女学院高等学校 (テスト)<br>↓↓↓↓↓↓↓↓↓↓↓↓↓↓↓↓↓↓↓↓↓↓↓↓↓↓↓↓↓↓↓↓↓↓↓↓                                                                                                    |
| <b>後票</b><br><sup>()</sup><br><sup>()</sup>                                                                                                    | <ul> <li>         ・         ・         原書         </li> <li>         令和4 (2022) 年度         </li> <li>         令和4 (2022) 年度         </li> <li>         令和4 (2022) 年度         </li> <li>         登験票         </li> <li>         2002         </li> <li>         学業特待入試 普通科 普通コース 本校会場         </li> </ul>                                                                                                    | お問合せ先 よくある質問 利用規約 推奨環境         令和4 (2022) 年度 熊本信愛女学院高等学校 (テスト)         人学願書         受験番号       2002                                                                                                    |
| <b> <b> <b> </b><br/></b></b>                                                                                                    | ・         ・         ・                                                                                                    |                                                                                                    |
| <b>検票</b>                                                                                                    | ・          ・         ・                                                                                                    |                                                                                                    |
| <b>食票</b>                                                                                                    | ・         ・         ・                                                                                                    | Space 2002     Space 2002    |
| <b>读票</b><br>()<br>()<br>()<br>()<br>()<br>()<br>()<br>()<br>()<br>()                                                                                                    | ・         ・         の         の                                                                                                    | <text></text>                                                                                                    |
| <b> 余</b><br>(新)<br>(本)<br>(本) | <ul> <li>         ・         ・         ・</li></ul>                                                                                                    | 田田田田田田田田田田田田田田田田田田田田田田田田田田田田田田田田田                                                                                                    |
| <b> 余</b> 二 新                                                                                                    | ・          ・         ・                                                                                                    | <text></text>                                                                                                    |
| <b>安</b> 一 新 一 新 一 寺 岡 上 二 一 新 一 寺 岡 上 二 一 大 一 小 一 市 一 市 一 市 一 市 一 市 一 市 一 市 一 市 一 市                                                                                                    | <ul> <li>         ・         ・         原書         <ul> <li></li></ul></li></ul>                                                                                                    |                                                                                                    |
| <b> 余</b><br>一<br>番<br>酸<br>ガ<br>る<br>身<br>寺受上<br>集国英数昼理社<br>、<br>、<br>完<br>・<br>、 、<br>完<br>・<br>、 、<br>完<br>・<br>、 、 、 完<br>・<br>、 、 、 完<br>・ 、 、 、 完                                                                                                    | <ul> <li>         ・         ・          ・</li></ul>                                                                                                    |                                                                                                    |
| 今 一 新 一 新 一 新 一 新 一 新 一 新 一 新 一 新 一 新 一                                                                                                    | ・ 京 京 書 こ   今和4 (2022) 年度   物本信愛女学院高等学校 (テスト)   安駿票   2002   学業特待入試 普通科 普通コース 本校会場   ビジリ アケミ   2002   学業特待入試 普通科 普通コース 本校会場   ビジリ アケミ   夏   昭美   明美   第本信愛女学院中学校   第記用具、コンパス、定規、   全社   全社   第二前の ~ 9:40   高語 10:00 ~ 10:50   学 11:10 ~ 12:50   本 13:00 ~ 13:50   本 13:00 ~ 13:50   本 14:10 ~ 15:00   ないもの                                                                                                    |                                                                                                    |
| 今く 一 近番 一 験 ガ 活 身 一 寺受上 寺 分電                                                                                                    | <ul> <li>         ・         ・             ��������</li></ul>                                                                                                    | March 2 coords 2 2 2 2 2 2 2 2 2 2 2 2 2 2 2 2 2 2 2                                                                                                    |
| 金女 一 一 一 一 一 一 一 一 一 一 一 一 一 一 一 一 一 一 一                                                                                                    | <ul> <li>         ・         ・             �</li></ul>                                                                                                    | Back 2 coord 利用規 2 相外的 推開成     App 2 の     App 2 の     App 2 App 2 App |
| 今女 、 」 新聞 一部 一部 一部 一部 一部 一部 一部 一部 一部 一部 一部 一部 一部                                                                                                    | <ul> <li>         ・          ・          ・</li></ul>                                                                                                    | Part (202) 年度 株本信要女学院高等学校 (テスト)       IIIIIIIIIIIIIIIIIIIIIIIIIIIIIIIIIIII                                                                                                    |
| 今く 一番一下 後一方、名一身一 寺長上 寺方、君 受日 合きの 子子 日本 一部の一部の一部の一部の一部の一部の一部の一部の一部の一部の一部の一部の一部の一                                                                                                    | <ul> <li>         ・         ・         のの書         <ul> <li>             ・             を和4 (2022) 年度             </li> <li>             や和4 (2022) 年度             </li> <li>             や和4 (2022) 年度             </li> <li>             や和4 (2022) 年度             </li> <li>             や和4 (2022) 年度             </li> <li>             や和4 (2022) 年度             </li> <li>             ・             ・</li></ul></li></ul> | March it cools and minipage it cools and minipage it co                          |
| ◆ ● ● ● ● ● ● ● ● ● ● ● ● ● ● ● ● ● ● ●                                                                                                    | <ul> <li>         •          •          •</li></ul>                                                                                                    | Read Course Read and And And And And And And And And And A                                                                                                    |
| ● 番 ☆ ガ 名 射 きを止 集国英数昼理社 ち度卓 膝当 格い ろうしゅう ひょう ひょう ひょう ひょう ひょう ひょう ひょう ひょう ひょう ひょ                                                                                                    | <ul> <li>         •          •          •</li></ul>                                                                                                    | *####12       *#####         *####       ************************************                                                                                                    |